# Soarian Discharge Medication Reconciliation

## Search for Current encounter by one of below methods

| ethod             | 1. Find today               | vs patient encounter by Search feature                                                             | e          |                        |                     |
|-------------------|-----------------------------|----------------------------------------------------------------------------------------------------|------------|------------------------|---------------------|
|                   |                             |                                                                                                    | ***        | ■   t•   Q   P   -     | <b>b</b>   <b>0</b> |
|                   |                             |                                                                                                    |            | Find patient in census | ×                   |
| ed                | Patient Name 🔺              | Age                                                                                                |            |                        |                     |
| Search Web        | ppage Dialog                | ^ ^ /                                                                                              | × • ×      |                        |                     |
|                   |                             |                                                                                                    | *          |                        |                     |
| Patient           | Patient Data                | Location & Service Outpatients Discharged                                                          | _          |                        |                     |
| By Name           | By ID By                    | Advanced                                                                                           | ×          |                        |                     |
|                   | ID Type ACCT#               | ×                                                                                                  |            |                        |                     |
|                   | ID 101647007                |                                                                                                    | ×          |                        |                     |
|                   | Entity T.J. Same pity       | riospital 🗸                                                                                        | <b>•</b> • |                        |                     |
|                   | Active V 3                  |                                                                                                    |            |                        |                     |
|                   | Search                      | Last Search Make Default Clear                                                                     |            |                        |                     |
| Name              | MR#                         | ACCT# Visit# Sex Age Date of Birth Location / Bed Attending Physician Prin                         | na l       |                        |                     |
| 2 <b>1</b> 2 MMM, | ,IPtest <b>₽</b> ♥ × 674036 | 101647007 201874307 g* 40 Y 01/06/1980 Second WestW253-A Richard Clouse, MD Alas                   | 0          |                        |                     |
| Comment           | <                           | C₂ Patient Record<br>☐ clinical Summary<br>C Charting<br>C Mond Const<br>C Orders<br>C Orders<br>4 |            |                        |                     |
|                   |                             |                                                                                                    | 5          |                        |                     |

- 1. Open Search box
- 2. Enter Acct number for the current visit
- 3. Search and highlight the Visit
- 4. Click dropdown by Patient record and open Orders tab

- 1. Go to the Census/Worklist
- 2. Select a patient
- 3. Click on the Orders icon

| ng <u>San Mate</u> | o Medical Center                 |          |        |                |                                    |                    |            | +++ E        |
|--------------------|----------------------------------|----------|--------|----------------|------------------------------------|--------------------|------------|--------------|
| Nurse Statio       | n Patients                       |          |        |                |                                    |                    |            |              |
| +0                 |                                  |          |        | 0              |                                    |                    |            |              |
| 4R                 | Att. Phys.                       | Location | Bed 🔺  | 2              | e                                  | Age                |            |              |
| 1001312            | BRYAN D GESCU                    | 2A       | 201 01 |                | EN1                                | 62                 | Ŷ          | ዕ 🗛 🕸        |
| 1013097            | Alpa Sanghavi, MD                | 2A       | 201 02 | 🚦 🔣 TEST, DIA  | G                                  | 22                 | Ŷ          | ≙₄∗          |
| 1012290            | BRYAN D GESCU                    | 2A       | 202 01 | 🚦 🔣 COVID, T   | ESTING                             | 20                 | Ŷ          | ) 🛆 🗧        |
| 1013072            | Michael Robert                   | 2A       | 203 01 | TEST, COT      | 15                                 | 23                 | ്          | ۵            |
| 1009131            | MICHAEL ARAT                     | 2A       | 203 02 | 🔣 BIDDLE, H    | CAREN                              | 53                 | Ŷ          | <b>∆</b> ∯ ∗ |
| 1008446            | Alpa Sanghavi, MD                | 2A       | 205 01 | HDX-ERR        | OR, PATIENT                        | 43                 | o <b>"</b> | ∆ ♥ ×        |
| 1008469            | Alpa Sanghavi, MD                | 2A       | 206 01 | TESTXFER       | , INSURANCE                        | 43                 | ീ          | ∆∰∖          |
| 1013046            | BRYAN D                          | 24       | 206 02 | 🚦 📊 COA, TEST  | r 📃                                | 20                 | ്          | ۵            |
| TEST, CO           | T5 (23 y)0 <sup>7</sup> 09 09 19 | 97       |        | Results        | Notes                              |                    |            |              |
|                    |                                  |          |        | No results ava | ilable within the specified time f | irame, Access Pati | ent Rec    | ord.         |
| ο Δia              |                                  |          |        |                |                                    |                    |            |              |

## You will now be in the Orders Task Card

4. In the Orders task card click on the Discharge Reconciliation

| TES             | T, DIAG                  |                |                     |                | 8             | -      | DOB: 12/1- |
|-----------------|--------------------------|----------------|---------------------|----------------|---------------|--------|------------|
| llergies: (0) N | KDA                      | Diagnosis: (0) |                     | Height: 165.1  | cm Weight: 58 | 967 kg | MR# 10     |
| J. 🔄 🔄          | 🖩 🕂 🎜 🚮                  | D Patient R    | ecord Clinic        | al Summary 🛛 🔭 | Charting [] O | rders  | 🔐 Visit    |
| A Admissio      | on Reconciliation (incon | plete)   Disch | arge Reconciliation |                |               |        |            |

5. Once the Discharge Reconciliation is open, ensure that the correct retail pharmacy has been documented

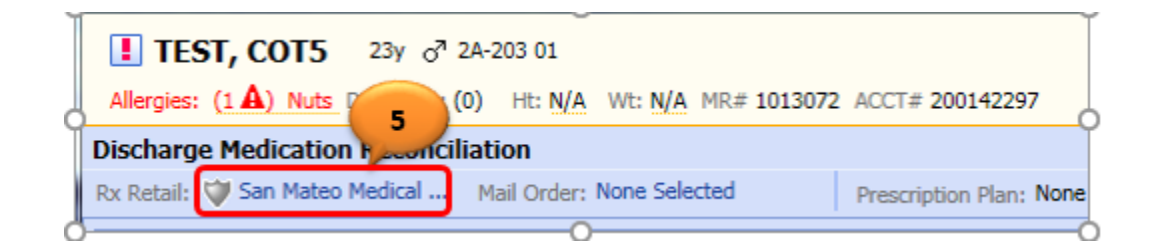

# Note: The shield icon will display in the corresponding retail pharmacy that accepts e-prescribed controlled

#### substances.

| Retail Pharmacies: Search Results (38 | )                                                     |                |       |      |           |
|---------------------------------------|-------------------------------------------------------|----------------|-------|------|-----------|
| Pharmacy Name                         | Address                                               | Phone          | Miles | Туре | Ŵ         |
| CVS/pharmacy #9879                    | 987 E Hillsdale Blvd, Foster City, CA 94404           | (650) 570-4693 | 2     |      | ۷         |
| LUCKY PHARMACY #710                   | 919 EDGEWATER DRIVE, FOSTER CITY, CA 94404            | (650) 572-1167 | 2     |      | ۷         |
| CVS 16490 IN TARGET                   | 2220 BRIDGEPOINTE PKWY, SAN MATEO, CA 94404           | (650) 393-2126 | 2     |      | Ψ.        |
| CVS/pharmacy #9940                    | 872 N Delaware, San Mateo, CA 94401                   | (650) 342-7448 | 2     |      | Ŵ         |
| Mariner Advanced Pharmacy Corp        | 43 E. 3rd Avenue, San Mateo, CA 94401                 | (650) 579-5678 | 2     |      |           |
| Mills Square Pharmacy Inc             | 11 S San Mateo Dr, San Mateo, CA 94401                | (650) 347-5251 | 2     |      |           |
| Peninsula Gastrointestinal Spec, In   | 100 S. Ellsworth Ave., Ste. 507, San Mateo, CA 94401  | (650) 342-7432 | 2     |      | -         |
| Walgreens #03296                      | 191 E 3RD AVE, SAN MATEO, CA 944014012                | (650) 342-2723 | 2     |      | 1         |
| Nob Hill #628                         | 270 Redwood Shores Parkway, Redwood City, CA<br>94065 | (650) 631-1685 | 3     |      | $\forall$ |

You are now Ready to Perform Discharge Med Reconciliation

3. Click on arrow to left of medication name to select it for continuation upon discharge. This will move that medication to the well on the right side of the screen.

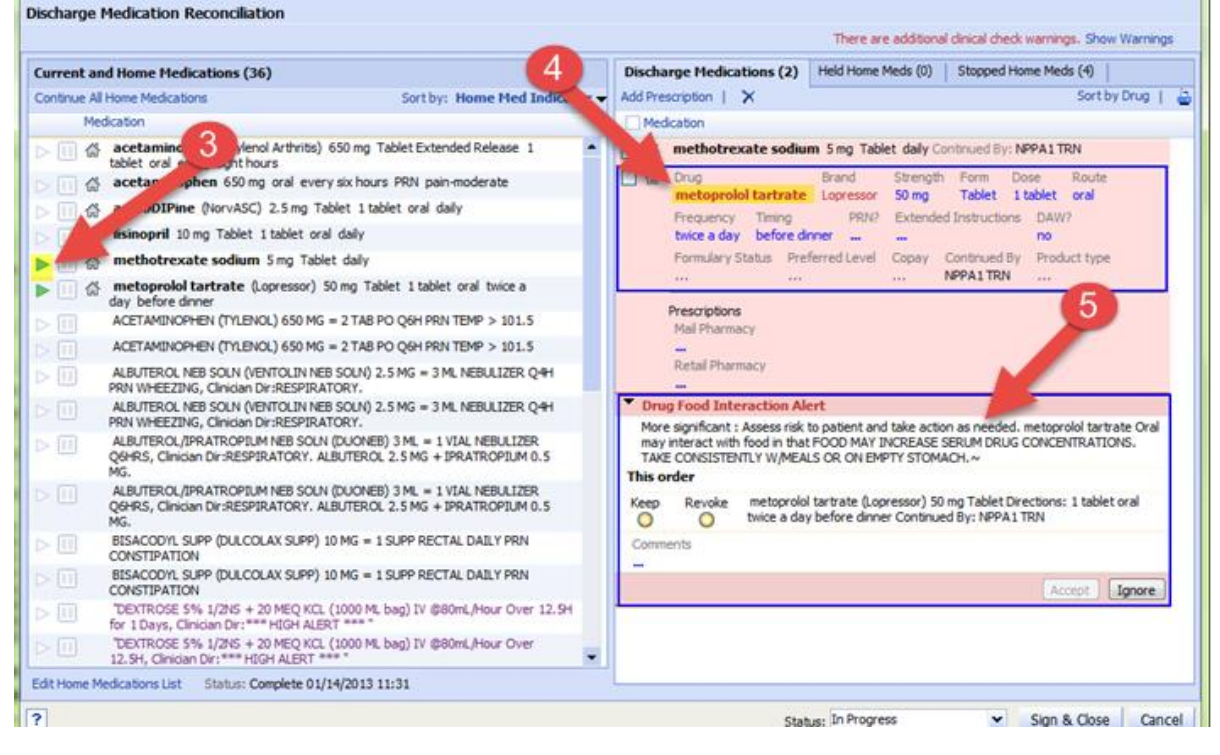

4. Once medication is in the well on the right, you can change order details if needed by clicking on the **medication name**. This will expand/open the med order.

5. Lastly Respond to any alerts presented.

# To Add a new Prescription to Discharge Medications and E-prescribe

6. Click on Add to add a new medication. When new med line is created, begin typing first 3 or 4 letters of drug name to be added. Options from the drug database will automatically populate for you to chose from. Complete all details for new medication order. ( Under strength you will see most common choices) <u>Retail Quantity</u> Enter number of pills would like pharmacy to dispense (Reguired) Refills- You may Enter number of refills Days Supply Enter days if wish to designate time frame Output- Eprescibe (required) 6 Discharge Medications (1) Held Home Meds (0) Stopped Home Meds (1) ۵., + Add | + Favorites | Save to Favorites | Quality Measures | 🗙 Sort by: Drug 👻 | famotidine 20 mg Tablet Directions: 1 tablet oral twice a day Continued By: DR1 Training By: Rx Drug Strength Form HYDROcodone-acetaminophen 5 mg-325 mg Tablet 1 tablet PRN? Prescribe Dose Route Frequency Timing Reason every six hours oral PRN pain Extended Instructions DAW? Dx Primary Dx Secondary no 7. Change status to Complete when DC Reconciliation is Prior Auth Code Formulary Status Preferred Level Copay Continued By Unknown final. You may now click on Sign & Close to esign. Supervisor Max Daily Dose Product type Generic Rx Prescriptions You will then be taken to a screen to confirm the Mail Quantity Unit Refills Days Supply Output 7 Earliest Fill Date (MM/DD/YYYY) Prescriptions you have entered. Retail Quantity Unit Refills Days Supply Output 10 Tablet 0 .... Earliest Fill Date (MM/DD/YYYY) ePrescribe with Copy Formulary Status: Unknown - No alternatives Handwritten Print < > + Diagnosis (0) Fill Histor Selected  $\times$ Status: Complete ~ Sian & Close Cancel

## To E-prescribe Controlled Substances you must confirm with a Two-factor Authentication

8. Place a check in the box of the controlled substance, which prompt the identity confirmation process to begin.

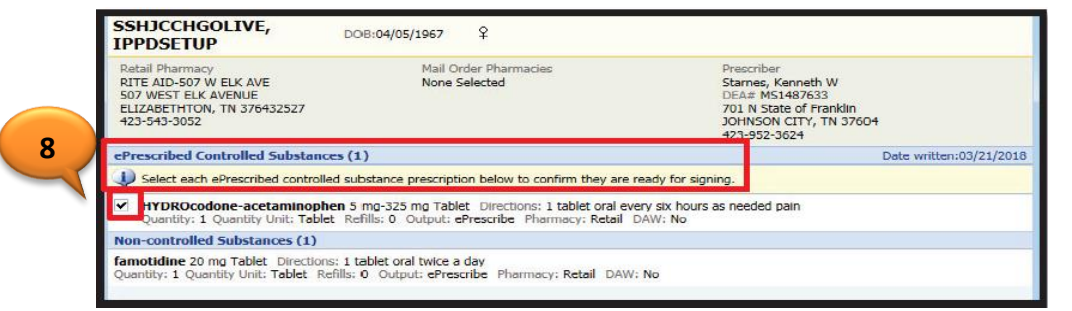

9. Once you Place a check in the box of the controlled substance, the identity confirmation process will begin. EPCS Confirmation

| Confirm Prescriptions Webpage Dialog                                                                                                    |                                                                                                    | ×                    |                                                                                                    |
|----------------------------------------------------------------------------------------------------|----------------------------------------------------------------------------------------------------|----------------------|----------------------------------------------------------------------------------------------------|
| TEST, ANGELINA S                                                                                                    | DOB:10/20/1972 9 222 W 39TH AVE SAN M<br>944034364                                                                                                    | NATEO CA             |                                                                                                    |
| http://www.com/commons/sectory/work/www.com/com/com/com/<br>Sam Makoo Nedical Center Rx<br>Sam Makoo Nedical Center Rx<br>Sam Makoo, CA 94403<br>G69-573-223 | Prescriber<br>SPENCER, ROBERT<br>DEAR ASS429180 NADEAN# XS5429180<br>222 West 39th Avenue<br>San Mateo, CA SH403<br>659-573-2222                                                                                                    | Show Less            |                                                                                                    |
| Prescribed Controlled Substances (1)                                                                                                    | Date writte                                                                                                    | n:12/18/2020         |                                                                                                    |
| Select each ePrescribed controlled substance prescription below to confirm                                                                                   | they are ready for signing.                                                                                                    |                      |                                                                                                    |
| Dr completing the tore factor authoritication protocol<br>information to the pharmacy for dispersing. The tore<br>registration number appear above.          | by signing the prescription(s) and authorizing the type-station o<br>cold may only be completed by the proceed on the search and<br>the second of the second of th | f the below<br>d dea | <ol> <li>In the identity confirmation process, Imprivation window will display.</li> <li>This is where you will enter TJ Username and password.</li> </ol> |
|                                                                                                    |                                                                                                    | Cancel               |                                                                                                    |

2. You will then see a confirmation to approve on your mobile device.

A push notification is sent the provider's phone or mobile device. Provider will only have **30 seconds** to approve the request in their phone

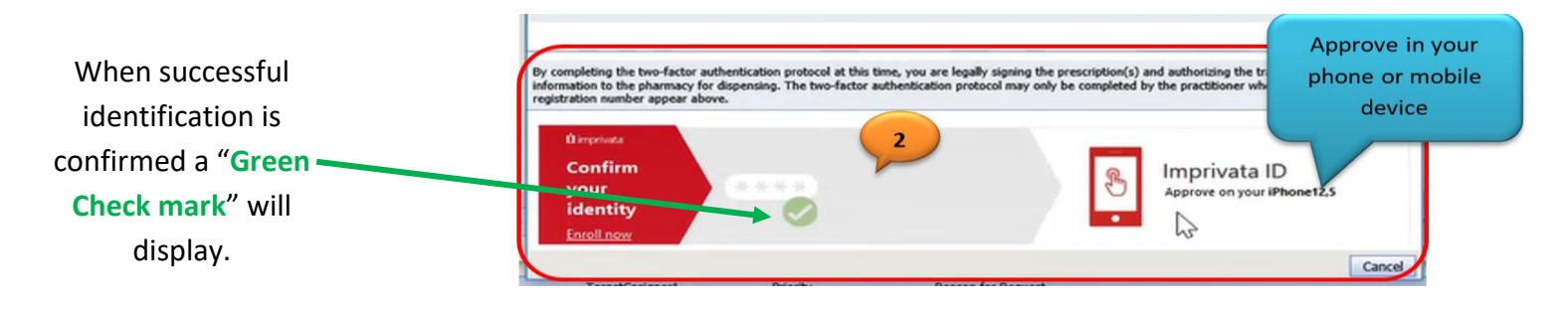

 If <u>30 seconds passed</u>, the approve or deny request on the phone will <u>expire</u>. At this point, enter the "<u>Token</u> <u>Code</u>" received from the text. The Token Code is a <u>six-digit code</u> below the Serial Number.

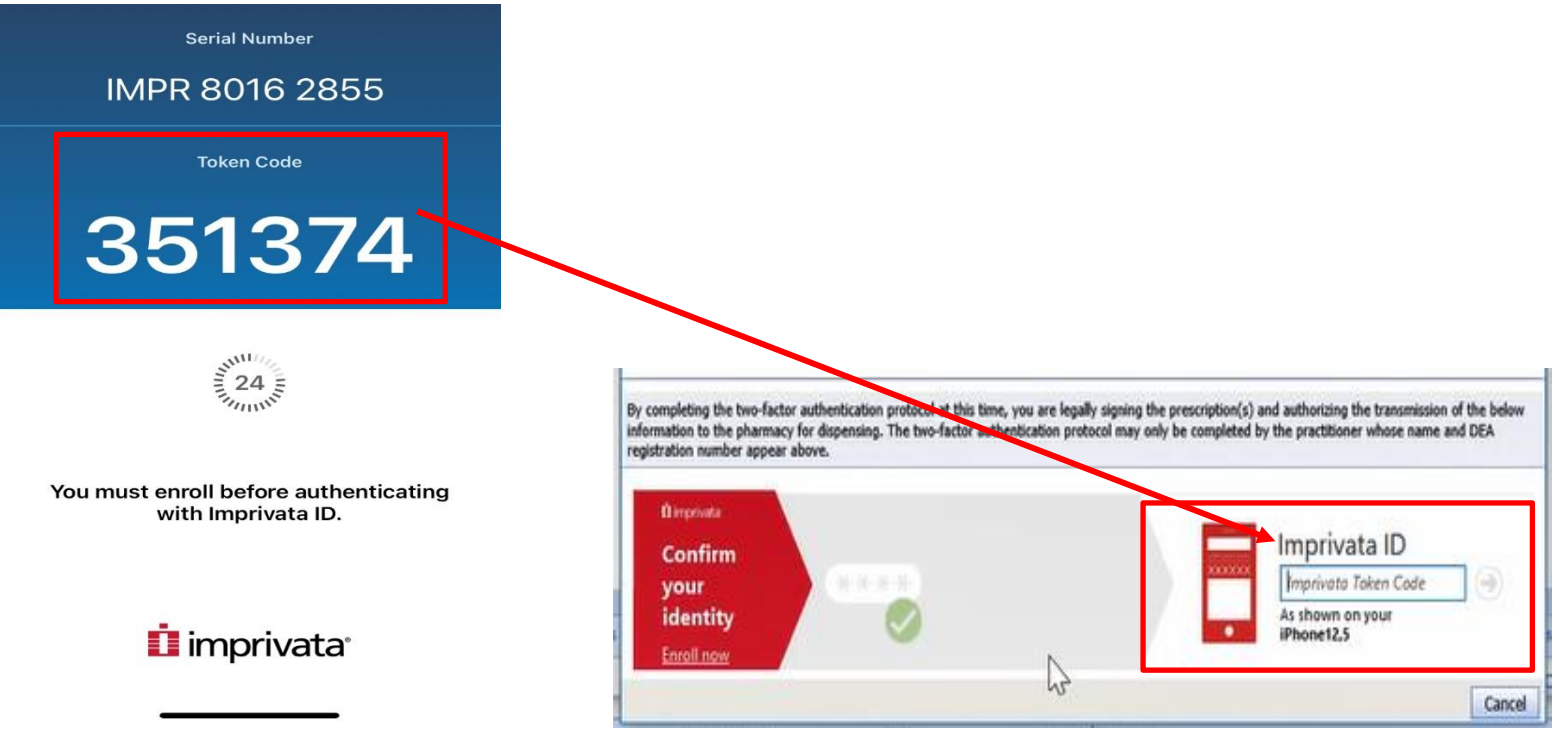

 When successful, the Imprivata screen will disappear and you go back to the Order section screen in Soarian Clinicals. To determine if eprescription was successful, <u>reopen</u> Discharge Medication Reconciliation after several minutes.

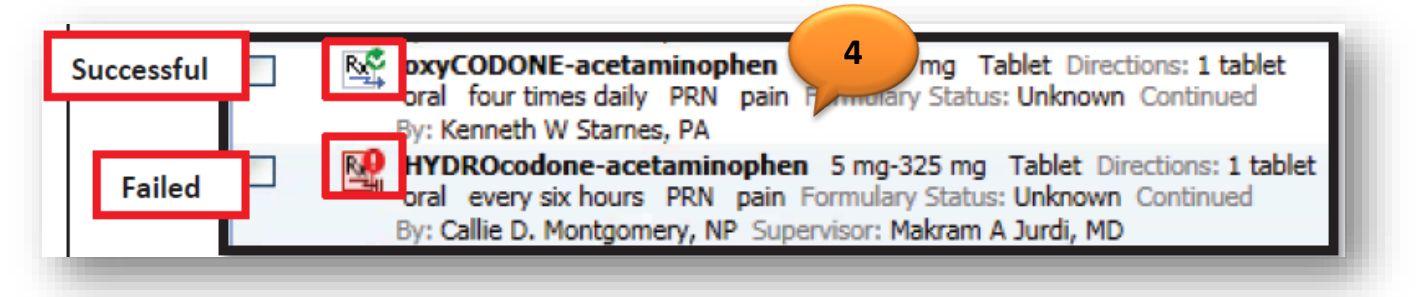

Help Desk Call for Issues encountered during the eprescription of Controlled Substances

1. If you have issues with Soarian Clinicals or Impravata please call Help Desk 4357

Alerts: You will encounter Alerts if you <u>don't have permission to prescribe controlled substances</u> and <u>the workstation</u> you are using does not support two factor authentications.

Alert #1 – "You don't have permission to ePrescribe controlled substances"

Actions:

- 1. Continue adding the drug in the Discharge Medication list and fill-up the triplicate form to prescribe controlled substances available in the nursing unit.
- 2. Contact Medical Office to complete enrollment process to ePrescribe controlled substances.

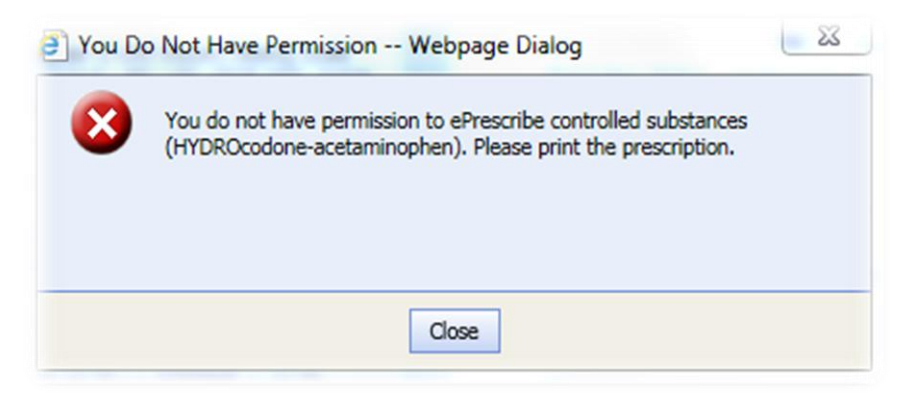

Alert #2 – "The workstation you are using does not support two factor authentications."

### Actions:

- 1. Try another workstation that supports two factor authentications.
- 2. If you don't have access to other workstation that supports two factor authentications, fill-up the triplicate form to prescribe controlled substances.

| 3) | Tw | o Factor Authentication Failed Webpage Dialog                                                                                                    | x |
|----|----|----------------------------------------------------------------------------------------------------|---|
| E  | 3  | This workstation does not support two factor authentication.<br>If you are ePrescribing controlled substances, you can print the<br>prescription(s) or contact your IT administrator. |   |
|    |    | Close                                                                                                    |   |